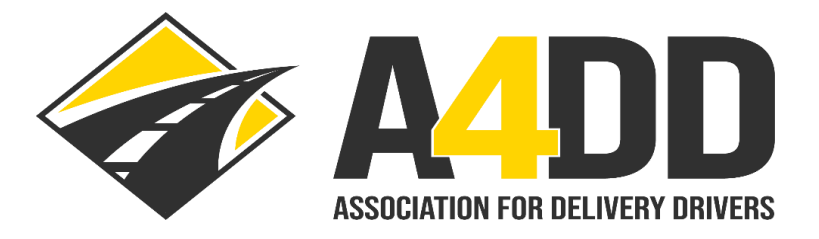

# **How To Access Training Completion Certificate**

#### 1. Access the training portal using the login credentials that were e-mailed to you (see screen shot example below).

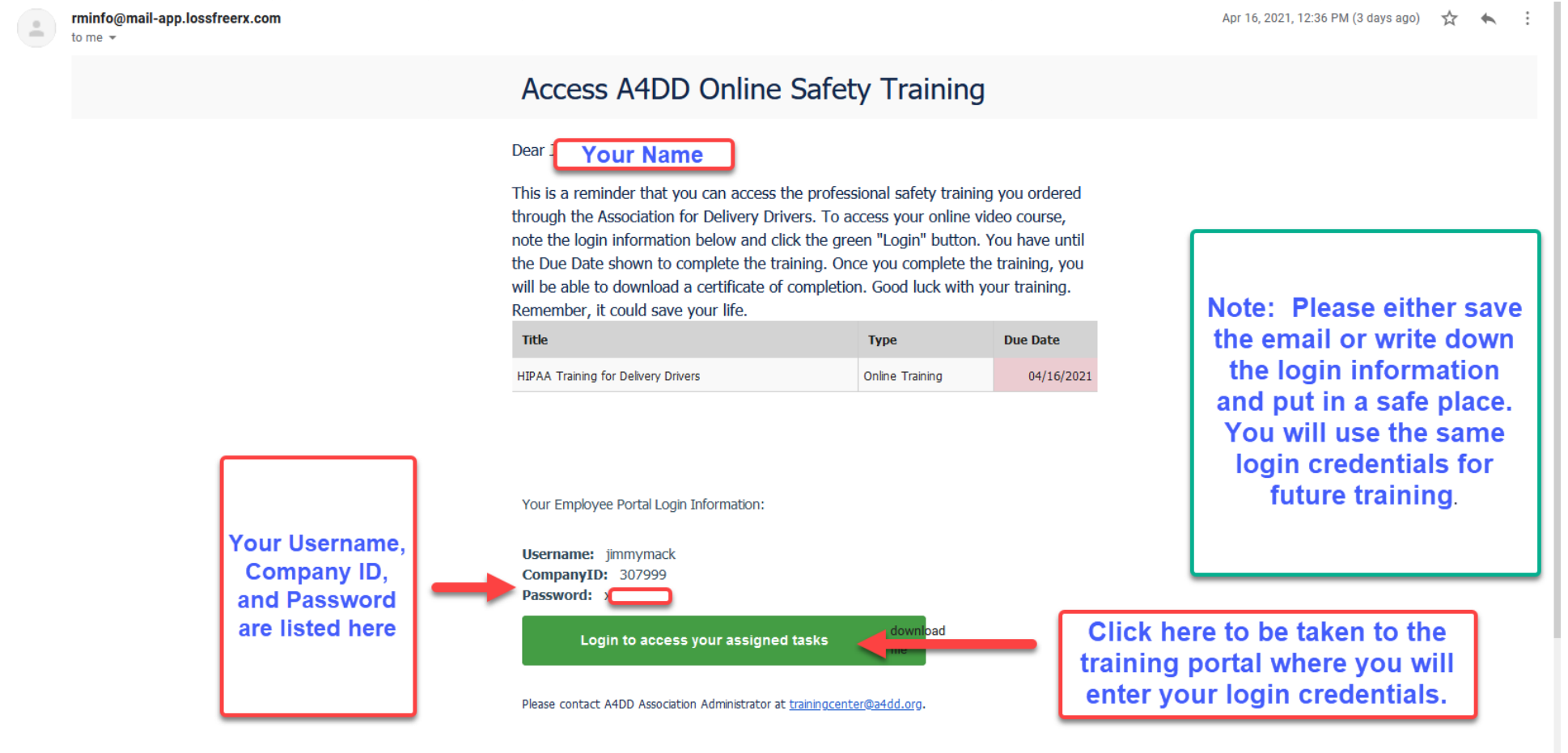

2. Enter login credentials in the appropriate places on the login screen.

| Username                          | - |                                                                     |
|-----------------------------------|---|---------------------------------------------------------------------|
| Company ID:                       | - | Enter Username, Company ID, and<br>Password that you received in an |
| Password:                         |   | email.                                                              |
| ✓ Log in                          |   |                                                                     |
|                                   |   |                                                                     |
| Click here to log in to training. |   |                                                                     |

### Employee Portal Login

#### 3. Click on "Completed Tasks" button.

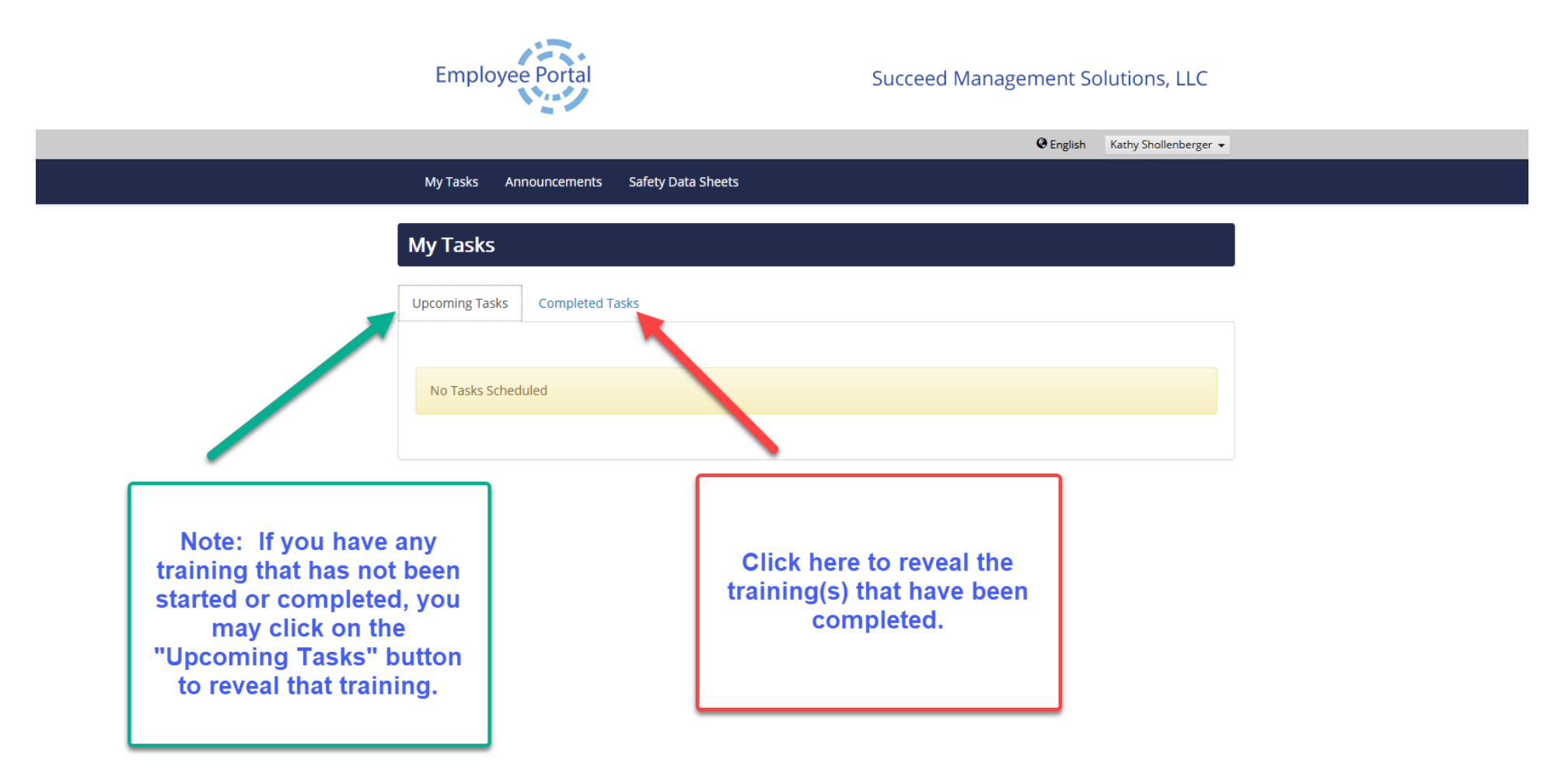

## 4. Follow steps to download the certificate.

|                                                                                                    | Employee Portal                                                                                                    | Succeed Management Solutions, LLC |                   |           |                                                                                  |  |
|----------------------------------------------------------------------------------------------------|----------------------------------------------------------------------------------------------------|-----------------------------------|-------------------|-----------|----------------------------------------------------------------------------------|--|
|                                                                                                    | My Tasks Announcements Safety Data Sheets                                                                                                    |                                   | 🛛 English         |           |                                                                                  |  |
|                                                                                                    | My Tasks Upcoming Tasks Completed Tasks                                                                                                    |                                   |                   |           |                                                                                  |  |
|                                                                                                    | Name                                                                                                    | Туре                              | Completed 😄       | Downloads |                                                                                  |  |
|                                                                                                    | Driver Safety - Distracted Driving                                                                                                    | Online Training                   | 4/16/21           | Ŧ         | Step 1: Click on the                                                             |  |
|                                                                                                    | Aggressive Driving for CMV Drivers                                                                                                    | Online Training                   | 4/16/21           | Ŧ         |                                                                                  |  |
| Step 2: Click button<br>next to option to<br>determine how you<br>would like to see the<br>certificateOpen with<br>browser, Open with<br>application (like<br>Adobe or Word), or<br>Save the File to a<br>Folder. | Opening Certificate.pdf       X         You have chosen to open:       Image: Certificate.pdf         Which is: Portable Document Format (PDF) (484 KB) from: https://www.lossfreerx.com       from: https://www.lossfreerx.com         What should Firefox do with this file?       Image: Opgn with Firefox         Opgn with Firefox       Opgn with Adobe Acrobat DC (default)         O Save File       Image: Do this gutomatically for files like this from now on.         OK       Cancel |                                   | Step 3: Click OK. |           | Step 1: Click on the<br>arrow in the<br>Downloads section<br>next to the course, |  |

#### 5. Print and/or download the certificate.

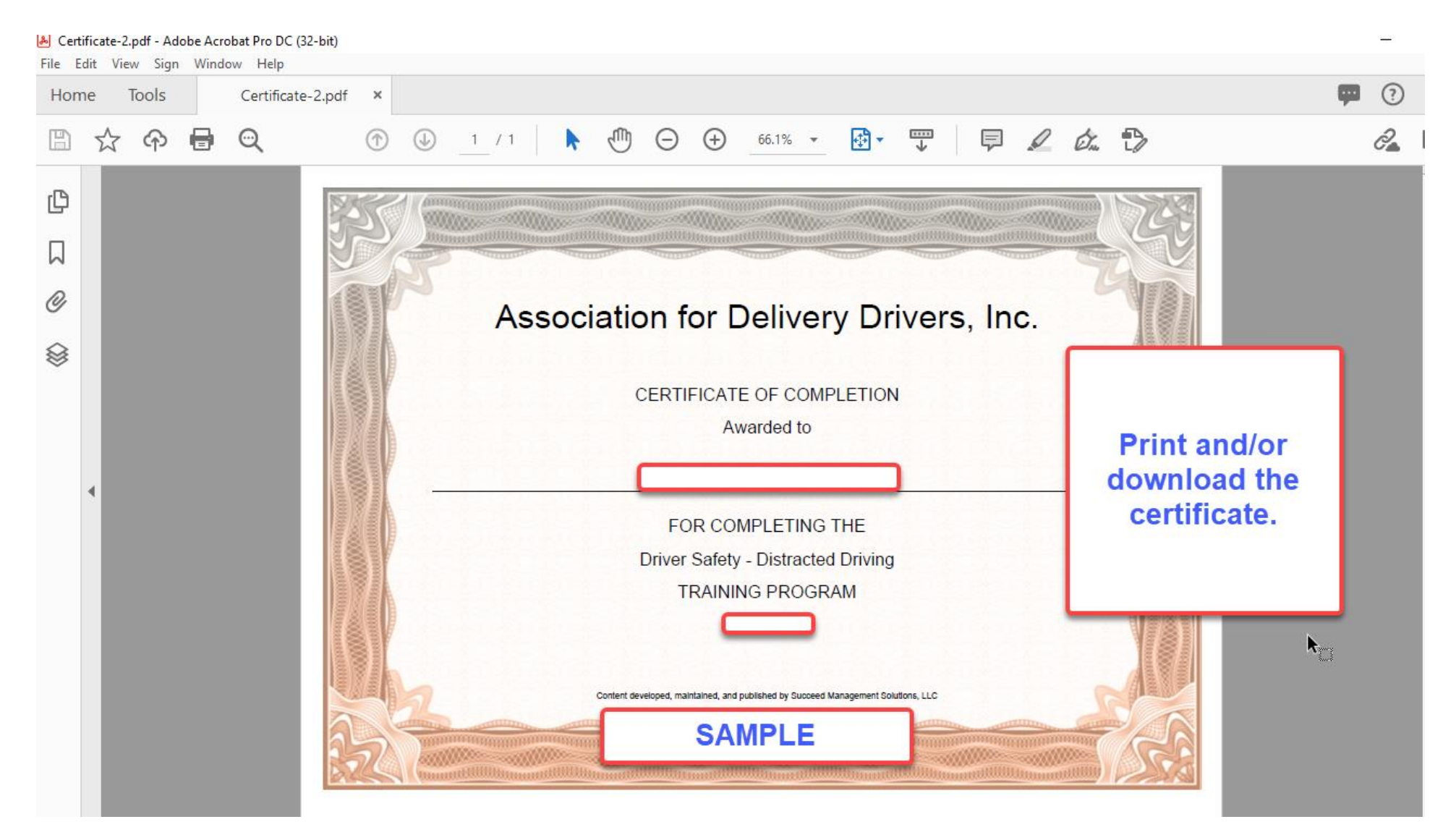